## 以Gmail為例,Gmail無「設定純文字讀 取」選項,操作說明如下:

## Gmail

- 關閉自動圖片下載 ٠
- 關閉預覽窗格 •
- · 設定純文字讀取

| <b>Q</b> 搜尋郵件        | • ⑦                                                                                                    | III 📀               | K    |   |
|----------------------|----------------------------------------------------------------------------------------------------|---------------------|------|---|
| □ - C :              | 1-44 列 (步                                                                                                    | ± 44 <i>列</i> ) < > | •    | 1 |
| □ ☆ 高大公共事務組          | 【高大電子報第149期】人肉佔車位有事嗎?深碗課程「模擬法庭演習」引領認識刑事審判與法律代價 - 若無法閱讀電子報內容                                                                                                 | 顯示密度                |      |   |
| □ ☆ 國際處              | Fwd: Delivery Status Notification (Failure) Forwarded message 寄件者: Mail Delivery System <mailer-daen< td=""><td>設定收件匣</td><td></td><td></td></mailer-daen<> | 設定收件匣               |      |   |
| □ ☆ 高大公共事務組          | 【高大電子報第148期】高大舉辦第15屆中南僑盃運動會校長王學亮:僑生-新南向重要助力-若無法閱讀電子報內容,請點述                                                                                                  | 設定                  | 2    |   |
| □ ☆ 國立高雄大學           | 感謝您填寫表單-國立高雄大學與國立中山大學合校公聽會(場次:綜合場) - 您好, 感謝您填寫表單, 您填寫的資料如下: *姓名: 楊曆                                                                                         | 管理此網域               |      |   |
| □ ☆ 高大公共事務組          | 【高大電子報第147期】<高大南向教育系列報導>校長王學亮赴菲出席姊妹校畢典 勉畢業生勇敢探索世界 - 若無法閱讀電子報/                                                                                               | 育蒙土祖                | - 11 |   |
| d 趙志宏 (透過 Google 協   | combine.nuk.edu.tw:編輯邀請 - wilson@go.nuk.edu.tw邀請您編輯以下這個協作平台: combine.nuk.edu.tw 開啟 Google 雲:                                                                | 取得外掛程式              |      |   |
| □ ☆ 趙志宏 (透過 Google 試 | IP分配表.xlsx:编輯邀請 - wilson@go.nuk.edu.tw邀請您編輯以下這份試算表: IP分配表.xlsx 在 Google 試算表中開啟 Google                                                                       | 意見回饋<br>說明          |      |   |

|   | 設定                           |                                                                    |                                          |
|---|------------------------------|--------------------------------------------------------------------|------------------------------------------|
| 3 | 一般設定標籤 收件匣 帳戶 篩              | 調器和封鎖的地址 轉寄和 POP/IMAP 外掛程式 即時通訊 進階 離線設定 背景主題                       | 點擊石上力切能選里                                |
|   | 語言:                          | 國立高雄大學 郵件 顯示語言: 中文(繁體) ▼ 為其他 Google 產品變更語言設定<br>顯示所有語言選項           | ,選擇【設定】選項                                |
|   | 電話號碼:                        | 預設國碼: 台灣 ▼                                                         | 下方为为"照子不明的                               |
|   | 頁面大小上限:                      | 每頁顯示 50 ▼ 個會話群組                                                    | 以口 一 一 一 一 一 一 一 一 一 一 一 一 一 一 一 一 一 一 一 |
|   | 取消傳送:                        | 取消傳送期限: 5 ▼ 秒内                                                     |                                          |
|   | 預設的回覆模式:<br>瞭解詳情             | <ul> <li>◎ 回覆</li> <li>◎ 回覆所有人</li> </ul>                          | 间我们                                      |
|   | 圖片:                          | <ul> <li>一律顯示不明外部圖片-瞭解詳情</li> <li>顧示不明外部圖片時,必須先詢問我</li> </ul>      |                                          |
|   | 智慧撰寫:<br>(在你撰寫電子郵件時顯示預測書寫建議) | <ul> <li>閉啟書寫建議</li> <li>閉閉書寫建議</li> <li>「智慧撰寫」功能建議意見回饋</li> </ul> |                                          |

## Gmail

- 關閉自動圖片下載
- 關閉預覽窗格
- 設定純文字讀取

| <b>Q</b> 搜尋郵件        | •                                                                                                    |                |   |
|----------------------|----------------------------------------------------------------------------------------------------|----------------|---|
| □ - C :              | 1-44 列 (                                                                                                    | (共 44 列) < > 🔹 |   |
| □ ☆ 高大公共事務組          | 【高大電子報第149期】人肉佔車位有事嗎?深碗課程「模擬法庭演習」引領認識刑事審判與法律代價 - 若無法閱讀電子報內容                                                                                        | 顯示密度           |   |
| □ ☆ 國際處              | Fwd: Delivery Status Notification (Failure) Forwarded message 寄件者: Mail Delivery System <mailer-daem< td=""><td>設定收件匣</td><td></td></mailer-daem<> | 設定收件匣          |   |
| □ ☆ 高大公共事務組          | 【高大電子報第148期】高大舉辦第15屆中南僑盃運動會校長王學亮:僑生·新南向重要助力-若無法閱讀電子報內容,請點述                                                                                         | 設定             | 2 |
| □ ☆ 國立高雄大學           | 厭謝您填寫表單-國立高雄大學與國立中山大學合校公聽會(楊次:綜合場) - 您好, 厭謝您填寫表單,您填寫的資料如下: *姓名: 楊酮                                                                                 | 管理此網域          |   |
| □ ☆ 高大公共事務組          | 【高大電子報第147期】<高大南向教育系列報導>校長王學亮赴菲出席姊妹校畢典 勉畢業生勇敢探索世界 - 若無法閱讀電子報內                                                                                      | <u> </u>       |   |
| □ 🟫 趙志宏 (透過 Google 協 | combine.nuk.edu.tw:編輯邀請 - wilson@go.nuk.edu.tw邀請您編輯以下這個協作平台: combine.nuk.edu.tw 開啟 Google 雲:                                                       | 取得外掛程式         |   |
| □ ☆ 趙志宏 (透過 Google 試 | IP分配表.xlsx:编辑邀請 - wilson@go.nuk.edu.tw邀請您編輯以下這份試算表: IP分配表.xlsx 在 Google 試算表中開啟 Google<br>■ IP分配表.xlsx                                              | 意見回饋<br>說明     |   |

| 受定 一般設定標籤 收件 更 帳戶 篩選器和封鎖的 地址 轉寄和 POP/IMAP 外掛程式 即時通話 進階 離線設定 背景主題                       |      |      |
|----------------------------------------------------------------------------------------|------|------|
| 未讀郵件圖示<br>只要看一眼分頁標籤標頭上的 Gmail 圖示,就能知道收件匣裡有多少封未讀郵件。                                     | ◎ 啟用 | ● 停用 |
| <b>權頭回應 (範本)</b><br>如要建立制式回覆,可以使用撰寫工具列中的按鈕儲存常用郵件。你還可以使用篩選器自動傳送制式回覆。                    | ◎ 啟用 | ◉ 停用 |
| <b>自動推進</b><br>當你刪除、封存、延後或略過一個會話群組後,顯示下一個會話群組(而非收件匣)。你可以在「一般設定」頁面選擇要前往下<br>一個或上一個會話群組。 | ◎ 啟用 | ◉ 停用 |
| 自 <b>訂鍵盤快速鍵</b><br>廣你可以透過新的設定分頁標簽自訂鍵盤快速鏈,為各種動作重新設定對應的快速鏈。                              | ◎ 啟用 | ● 停用 |
| <b>預覽窗格</b><br>襄你可以開啟或關閉在郵件清單旁邊顯示郵件內容的功能。                                              | ◎ 啟用 | ● 停用 |
| 儲存變更 取消                                                                                |      |      |

點擊右上方功能選單, 選擇【設定】選項→進 階→預覽窗格之功能請 設定【停用】

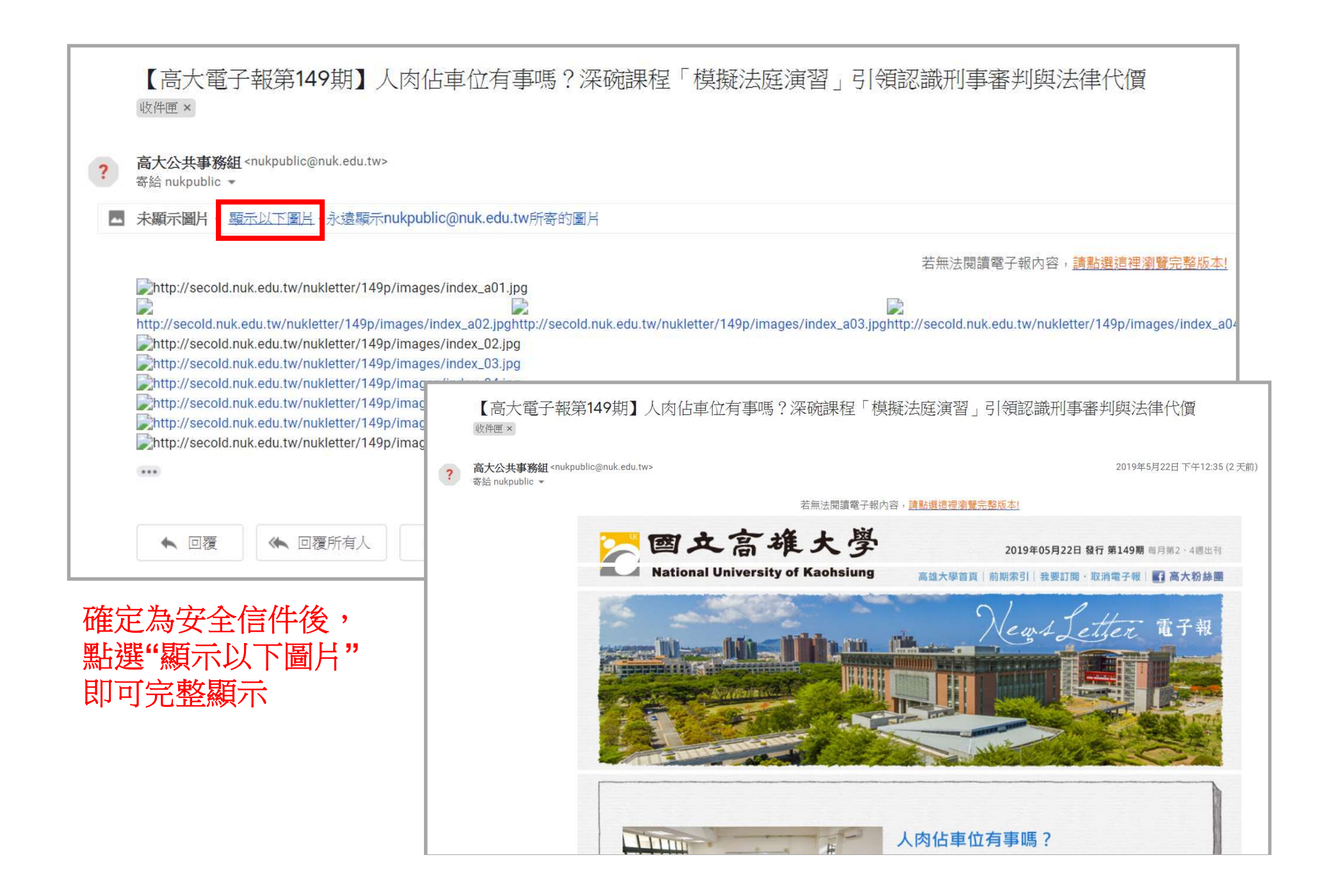